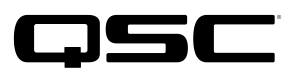

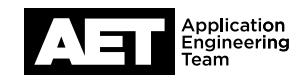

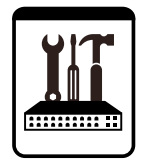

Switch Configuration Example **for Q-SYS™ Platform** Netgear M4100 and M5300 Gigabit

## **Important Note**

This switch configuration example is intended to serve as a network setup guideline for systems using only Q-LAN audio streaming within your Q-SYS system and should be used alongside the Q-SYS Q-LAN Networking Overview tech note for deeper setup insight. Keep in mind that QSC is unable to provide live network configuration support for third-party switch configuration. To learn more about network switch qualification services and the plug-and-play Q-SYS NS Series preconfigured network switches, visit <a href="http://www.gsc.com/switches">http://www.gsc.com/switches</a>.

This document applies to these Netgear switches: M4100 Gigabit | M5300 Gigabit

## Introduction

As of release 5.3.x, Q-SYS Designer software now supports AES67-standard interoperability. The AES67 standard does not prescribe a method of discovery for devices so manufacturers are free to implement one or more discovery services for their devices. In this configuration document, the process uses Bonjour as the discovery method for AES67 devices.

Q-SYS Designer now also offers a selection of Differential Services Code Point (DSCP) setting presets to optimize Quality of Service (QoS) for different types of deployment. DSCP codes are a six-bit value placed in the IP header of data packet, and they instruct a network switch to handle various types of data with defined levels of priority that ensure proper QoS.

## Configuration

- 1. If the switch is not connected to a network with a DHCP server, the switch IP address will use the 169.254.100.100 as the default. If it is connected to a network with a DHCP server, you will have to determine the IP address using either the USB or serial port and a terminal emulation program. Follow the instructions in the switch's *Installation Guide* for how to do this.
- 2. Once you have determined the IP address of the switch, enter it into the address box of a web browser to begin the setup process. You can change the IP via the web interface if necessary.
- 3. At the Login window, enter **admin** as the user. Leave the password field blank and click **Login**.
- 4. Select QoS.

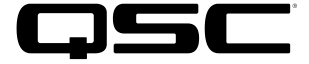

| Cos      | S Configura                   | tion                     |                                                      |                                    | 5.                    | U   |
|----------|-------------------------------|--------------------------|------------------------------------------------------|------------------------------------|-----------------------|-----|
|          | CoS Configurat                | tion                     |                                                      | 0                                  |                       | tr  |
| ۰        | Global                        | All ▼<br>0/1 ▼           | Global Trust Mode                                    | trust ip-dscp 🔻                    |                       |     |
| 01       | Interface                     |                          | Interface Trust Mode                                 | trust dot1p 🔻                      |                       |     |
| 6.<br>7. | Go to <b>Ba</b><br>Select the | sic > Advance            | ed and click Interface.<br>. This will select all th | e Queue Configue switch's interfac | <b>gurati</b><br>xes. | on. |
| 8.       | At Sched                      | <b>luler Type</b> , sele | ect <b>Strict</b> and click                          | Apply.                             |                       |     |

Click IP DSCP to Queue Mapping. 9.

10. At DSCP Value 34, select 5. At DSCP Value 46, select 6. Click Apply.

The switch QoS is now suitable for Q-LAN but the settings must still be saved to memory. Select Maintenance and use Save Configuration.

You can make a backup copy of the configuration file for safekeeping or to clone the setup on another identical switch. Select Maintenance and click Upload. Select HTTP File Upload. At File Type select Text Configuration and click Apply. The configuration file will upload to your PC.

The next procedure enables IGMP Snooping, which is optional but will prevent non-Q-SYS multicast packets being sent to ports hosting Q-SYS devices and vice-versa.

- Select Switching, then select Multicast. 1.
- Select IGMP Snooping. 2.
- At Admin Mode, select Enable and Validate IGMP IP Header. Click Apply. З.

## **IGMP VLAN Configuration**

| : 1 | GMP VLAN | N Configuratio | on                             |                                 |                          | 3                               |
|-----|----------|----------------|--------------------------------|---------------------------------|--------------------------|---------------------------------|
|     | VLAN ID  | Admin<br>Mode  | Fast<br>Leave<br>Admin<br>Mode | Group<br>Membership<br>Interval | Maximum<br>Response Time | Multicast Router<br>Expiry Time |
| •   | 1        | Enable 🔻       | Enable 🔻                       |                                 |                          |                                 |

- 6. Click Querier Configuration.
- Enable Querier Admin Mode and click Apply. 7.
- Click Querier VLAN Configuration. 8.

- 4. Click IGMP VLAN Configuration.
- 5. At each VLAN (1 is the ID of the default VLAN), enable both Admin Mode and Fast Leave Admin Mode. Click Add.

5. Under CoS Configuration, at Global Trust Mode select

trust ip-dscp and click Apply.

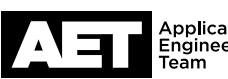

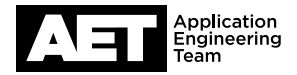

| IGMP Snooping Querier VLAN Configuration |           |                                            |                         |                      |                        |                            |                            |                                        |
|------------------------------------------|-----------|--------------------------------------------|-------------------------|----------------------|------------------------|----------------------------|----------------------------|----------------------------------------|
|                                          | IGMP Snoo | ping Querier                               | VLAN Configur           | ation                |                        |                            |                            | (?                                     |
|                                          | VLAN ID   | Querier<br>Election<br>Participate<br>Mode | Querier VLAN<br>Address | Operational<br>State | Operational<br>Version | Last<br>Querier<br>Address | Last<br>Querier<br>Version | Operational<br>Max<br>Response<br>Time |
|                                          |           | •                                          |                         |                      |                        |                            |                            |                                        |
|                                          | 1         | Enable                                     | 0.0.0.0                 | Querier              | 2                      | 10.104.139.1               | 2                          | 10                                     |

- 9. At **VLAN ID** enter **1** (for the default VLAN).
- 10. At **Querier Election Participate Mode** select **Enable** and click **Add**.

At **Operational State** the displayed status will be **Querier** unless there is another IGMP Querier switch with a higher IP address on the same network, in which case it will be **Non-Querier**.

11. Go to MFDB > Bridge Multicast Forwarding. Select the top check box to select all the VLANs. At Forwarding Mode select Filter Unregistered. Click Apply.

IGMP Snooping is now set up. Save these new settings to memory under **Maintenance** and make a backup if you wish.

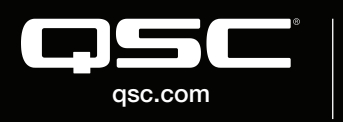

© 2018 QSC, LLC. All rights reserved. QSC, and the QSC logo are registered trademarks in the U.S. Patent and Trademark Office and other countries. #44 V.6

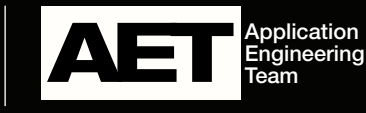